アクセス方法

【学内からのアクセス方法】

1.<u>Maruzen eBook Library</u> をクリック、または図書館ウェブサイトから ① 電子ブック ② Maruzen eBook Libraryを選択する。

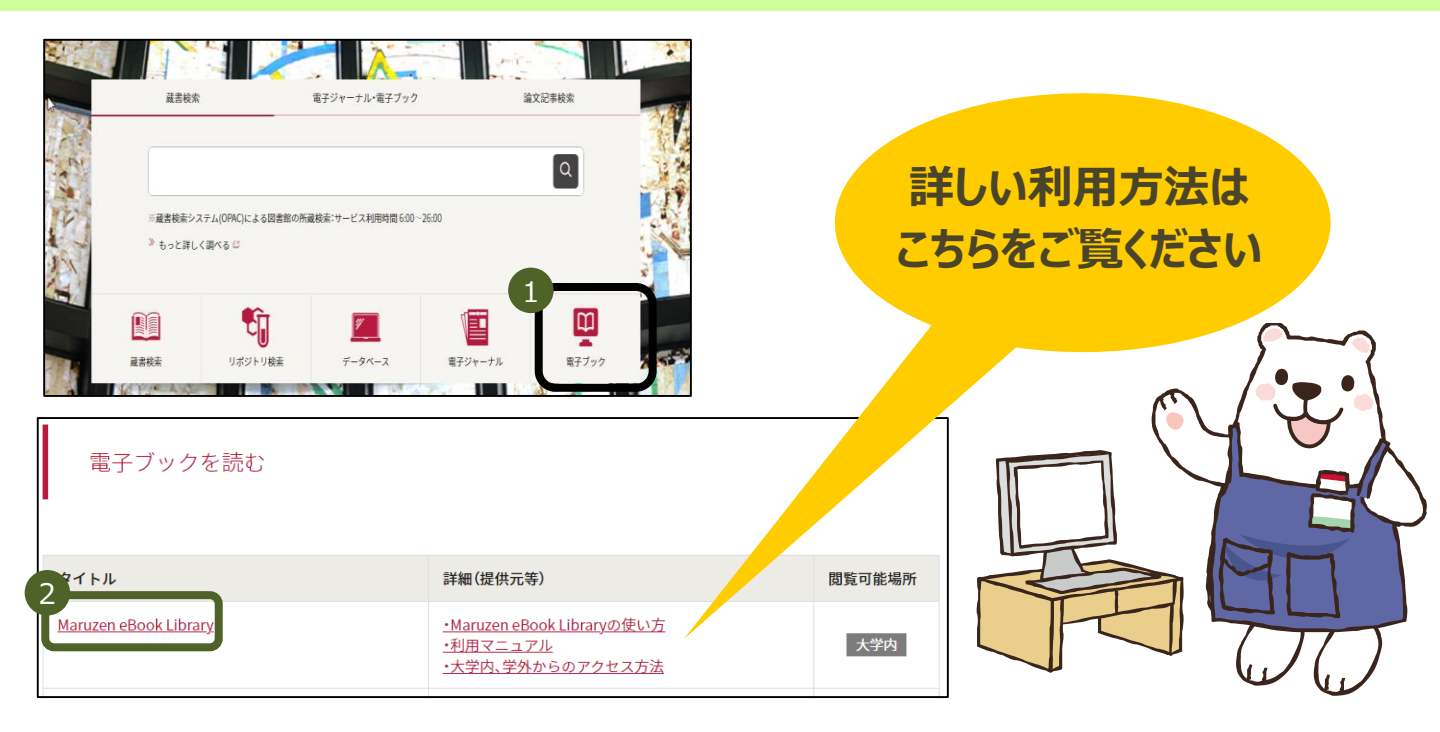

## 【学外からのアクセス方法】 1.学生ポータルサイトからログインし、 ① SSL – VPNを選択 ② Maruzen eBook Libraryを選択する。

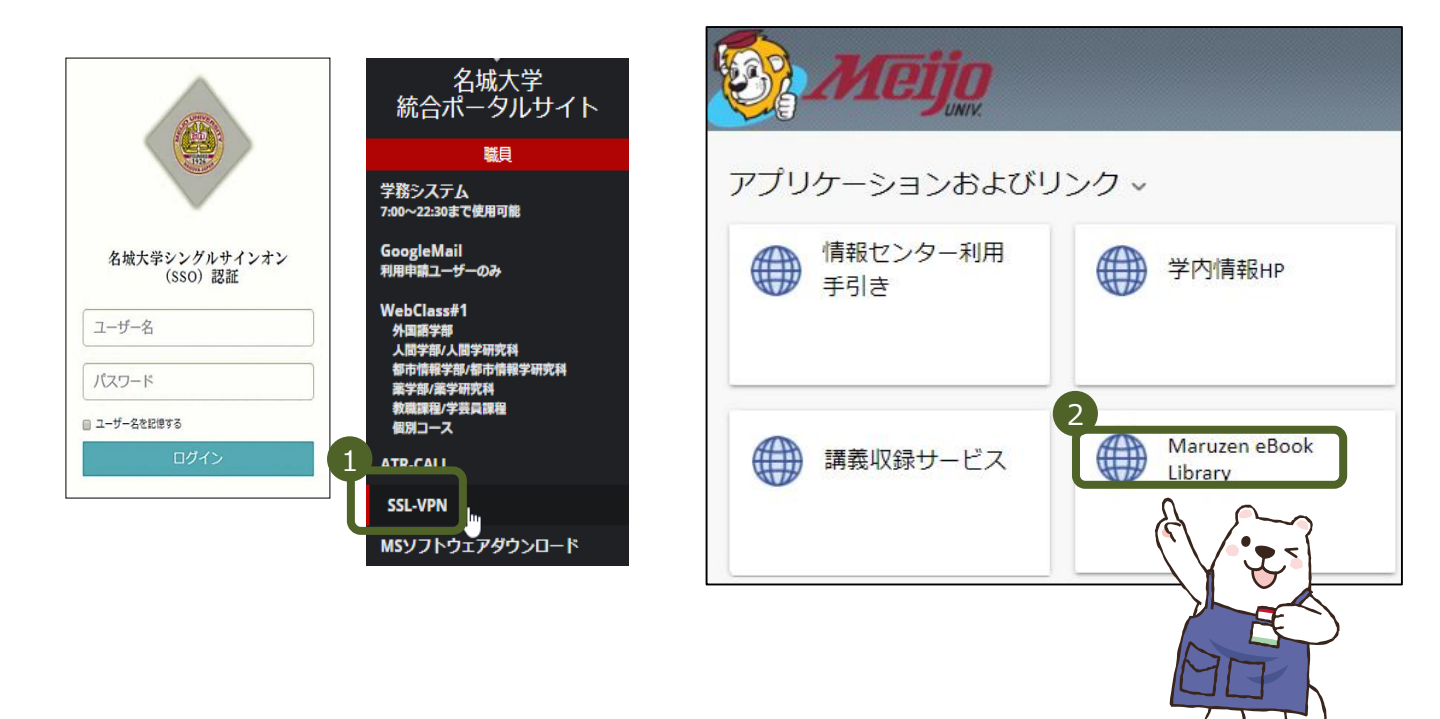